# ZM(F) EWO Beschreibung

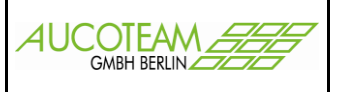

# Inhaltsverzeichnis

| Einführung                                   | 1 |
|----------------------------------------------|---|
| WG1                                          | 2 |
| Neuanlage einer Akte                         | 2 |
| Neuanlage eines Vorganges                    | 3 |
| Menüpunkt "Tools / Vergleich EWO"            | 5 |
| Menupunkt "Übersicht / verzogene Personen"   | 5 |
| WG2                                          | 6 |
| Untermenüpunkt: "Personen nicht in EWO - DB" | 6 |
| Untermenüpunkt: "unterschiedliche Adressen"  | 7 |
| Untermenüpunkt: "verstorbene Personen"       | 7 |
| Untermenüpunkt: "Straßenschlüssel einlesen"  | 8 |

## Einführung

Version: 27.06.17

Mit dem Zusatzmodul "EWO" (= 'F') können die Daten des Einwohnermeldeamtes regelmäßig eingelesen, verglichen und übernommen werden. Dadurch kann das Wohngeldprogramm bei Neuantrag oder Änderung von Personendaten diese sofort auf Existenz und Identität mit den EWO-Daten vergleichen. Ebenfalls kann der Gesamtbestand der Wohngeld-Personen mit den EWO-Personen verglichen werden und ein Verzug oder Versterben sofort bemerkt und signalisiert werden.

Die EWO-Schnittstellenbeschreibungen sind unter ZM(F2) EWO-Schnittstelle und ZM(F3) EWO MESO-WEB aus dem Internet herunterladbar.

# ZM(F) EWO Beschreibung

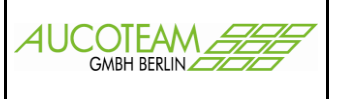

## WG1

### Neuanlage einer Akte

Bei **Neuanlage** einer Akte werden der Name, Vorname und das Geburtsdatum der Eingabe mit den Daten des Einwohnermeldeamtes (EWO) verglichen.

Wird keine Übereinstimmung gefunden erscheint folgende Meldung:

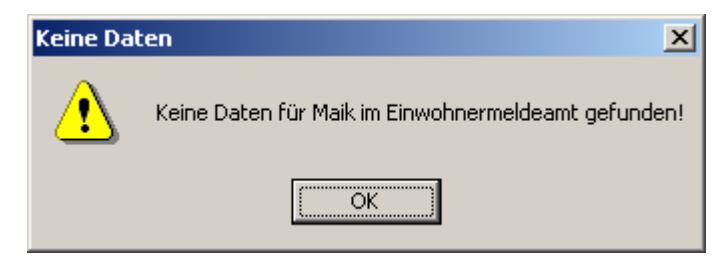

Unabhängig vom Ergebnis wird, wenn die Person noch nicht in der Wohngelddatenbank in irgendeiner Akte existiert, ein Formular mit den Einwohnermeldedaten geöffnet.

Werden die Personendaten gefunden erscheinen sie in der Liste (Ergebnisfenster).

| 📰 Übersicht Einwohnermeldeamt |                 |          |                | ×                       |
|-------------------------------|-----------------|----------|----------------|-------------------------|
| Name Mustermann               | Vorname         | Egon     | N-Zusatz       | Stat. A                 |
| GebDatum 01.11.1966           | Geb-Name        |          | Geb-Ort        | Musterstadt             |
| PLZ 58509                     | Ort Lüdenscheid | Strasse  | Musterstraße   | Haus-Nr. 39a            |
| Alle Felder leeren            | Suchen          |          | Abbrechen      | Akte anlegen            |
| Name Vorname                  | Geb.Datum PLZ   | Ort      | Strasse        | H-Nr. Status / geändert |
|                               |                 | uenschen | MUSIPISITAISP. |                         |
| Anzahl Treffer: 1             |                 |          |                | Person-ID: 01119200179  |

Wird die Person in der Einwohnermeldedatei **nicht** gefunden kann die Suche mit veränderten Feldern wiederholt werden. Z.B. in das Feld "Name" nur "**Brokm**" eintragen und anschließend auf den Schalter "Suche" klicken.

Für alle Felder, mit Ausnahme "Geb.-Datum" und "PLZ", werden Übereinstimmungen gesucht, die am Ende der Eintragung beliebig sind. Ein einzelnes beliebiges Zeichen wird durch ein '?' im Eintrag gekennzeichnet (z.B. "**Br?km**"). Groß- und Kleinschreibung sind unerheblich.

Mit dem Schalter "Alle Felder leeren" wird der Inhalt aller Felder gelöscht.

Mit dem Schalter "Anlegen" wird die Akte angelegt.

Die Akte kann auch ohne gefundene Übereinstimmung der Ersteingabe über die Einwohnermeldedatei angelegt werden. Es werden die Inhalte der 11 Felder übernommen und in die entsprechenden Wohngeldkennzahlen eingetragen. Bei der Übernahme werden automatisch einzelne Worte mit einem Großbuchstaben begonnen und klein weiter geschrieben. Dies entspricht im Allgemeinen der deutschen Rechtschreibung. Die wenigen Ausnahmen sind von Hand in der Akte auszubessern.

AUCOTEAM GmbH

Storkower Str. 115a 10407 Berlin

ZM EWO Beschreibung

ZM(F) EWO Beschreibung

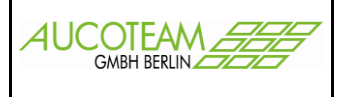

Beim <u>Ändern oder Hinzufügen eines Familienmitgliedes</u> wird ebenfalls in gleicher Weise ein Abgleich mit den Daten des Einwohnermeldeamtes vorgenommen.

#### Neuanlage eines Vorganges

Beim Anlegen eines <u>neuen Vorganges</u> kann ein Abgleich mit den Daten des Einwohnermeldeamtes vorgenommen werden.

Dazu muß der Bearbeiter für sich das Kennzeichen "Personenprüfung bei Vorgangskopie" setzen.

| 🧰 Nutzer- Eigenschaften                                                                                                    |                                                            |                                                                                                    | 2                                                                                                    |
|----------------------------------------------------------------------------------------------------|------------------------------------------------------------|----------------------------------------------------------------------------------------------------|----------------------------------------------------------------------------------------------------|
| Benut <u>z</u> er<br>vollständiger Name<br>Kennwort<br>Kennwort <u>b</u> estätigung<br>WG-Nummern- <u>M</u> odus<br>WG-Nummern auff <u>ü</u> llen<br>WG-Stellen-Nummer<br>Kennwort-Ablauf <u>d</u> atum<br>Kennwort-Ablaufzvklus | t<br>Taege<br>*<br>*<br>Frei •<br>Nein •<br>962024 •       | <u>R</u> echte<br>WGST                                                                                                    | Wohngeld-Administrator<br>PLZ bearbeiten<br>Banken bearbeiten<br>Vorlagen bearbeiten<br>Daten-Export zum LDS<br>WG2 - Bearbeiter<br>andere WGST bearbeiten<br>einmalige Anmeldung |
| zusätzliche Eigenschaften   Anrede   Geburtstag 09.04.1948   Zimmer 2.11   Telefon 730   Telefax 0.30.7.2.31.54   E-Mail ntaege@aucod   Terminliste Tage -   □ ab 2001 ungültige Kyrim   ✓ Personenprüfung bei Voltage           | 67<br>tean.de<br>7 Tage+ 5<br>aktiv setzen<br>organgskopie | persö<br><u>H</u> intergrund akti<br>Änderungsüber<br>Text-Farbe<br>Statuszeile / Ne<br>Drucken:<br>DotPfad<br>Öffnen als | inliche Einstellungen<br>ives Feld<br>blick<br>ebenrechnung<br>nur Drucken<br>© Dokument © Vorlage                                                                                |

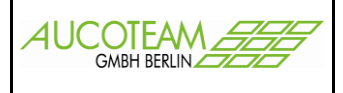

Beim Anlegen eines neuen Vorgangs erscheint dann folgender Screen:

| www.indi.                                     | Name                                         | Vorname         | Geb-Dat.                 | EWO         |                                                                  |                                                             |
|-----------------------------------------------|----------------------------------------------|-----------------|--------------------------|-------------|------------------------------------------------------------------|-------------------------------------------------------------|
| 111920017                                     | 9 Mustermann                                 | Egon            | M 01.11.1966             | OK          | Mustermann                                                       | Egon                                                        |
| 111920017                                     | 9 Mustermann                                 | Erna            | W  U1.11.1977            | F Person    | Geschlecht M                                                     | geb. 01.11.190                                              |
|                                               |                                              |                 |                          |             | Musterstraße                                                     |                                                             |
|                                               |                                              |                 |                          |             | 58509 Lü                                                         | denscheid                                                   |
|                                               |                                              |                 |                          |             | <u> </u>                                                         |                                                             |
|                                               |                                              |                 |                          |             |                                                                  |                                                             |
| Adressda                                      | ten aus EWO                                  |                 |                          |             |                                                                  |                                                             |
| <b>\dressda</b><br>WO-Nr.                     | <b>ten aus EWO</b> –<br>Name                 | Vorname         | Geb-Dat.                 | Status      | Mustermann                                                       | Egon                                                        |
| N <b>dressda</b><br>WO-Nr.<br>111920017       | <b>ten aus EWO</b> –<br>Name<br>9 Mustermann | Vorname<br>Egon | Geb-Dat.<br>M 01,11,1966 | Status      | Mustermann<br>Geschlecht M                                       | Egon<br>geb. 01.11.196                                      |
| <b>\dressda</b><br>WO-Nr.<br><b>111920017</b> | <b>ten aus EWO</b> –<br>Name<br>9 Mustermann | Vorname<br>Egon | Geb-Dat.                 | Status      | Mustermann<br>Geschlecht M<br>Musterstraße                       | Egon<br>geb. 01.11.196<br>39a                               |
| <b>Ndressda</b><br>WO-Nr.<br>111920017        | <b>ten aus EWO</b> –<br>Name<br>9 Mustermann | Vomame<br>Egon  | Geb-Dat.                 | Status<br>A | Mustermann<br>Geschlecht M<br>Musterstraße<br>58509 Lü           | Egon<br>geb. 01.11.196<br>39a<br>denscheid                  |
| Adressda<br>WO-Nr.<br>111920017               | <i>ten aus EWO</i> –<br>Name<br>9 Mustermann | Vorname<br>Egon | Geb-Dat.                 | Status<br>A | Mustermann<br>Geschlecht M<br>Musterstraße<br>58509 Lü<br>Suchen | Egon<br>geb. 01.11.190<br>39a<br>denscheid<br>Felder leerer |

Wichtig daran ist in der oberen Liste aller Wohngeldpersonen, dass die Spalte "EWO" das Vergleichsergebnis "OK" anzeigt.

Weiterhin sind möglich "F Person" und "F Adresse". Falls die Person der Wohngeldakte in den Einwohnermeldeamt-Daten nicht existiert erscheint in der EWO-Spalte die Meldung "F Person". Falls die Person existiert, aber nicht im Einwohnermeldeamt unter der Wohngeldakten-Anschrift registriert ist, erscheint die Meldung "F Adresse". Die Felder, in denen Unterschiede vorliegen, werden im EWO-Block mit der Differenz-Farbe angezeigt. Die Differenzfarbe ist die Farbe, die in den Nutzer-Eigenschaften als Farbe "Änderungsüberblick" ausgewählt wurde.

Weiterhin können Sie in diesem Screen "Vergleich Anschrift in Wohngeld..." nach EWO-Daten suchen. Dazu sind die Suchkriterien Name, Vorname, Geschlecht, Geb.-Datum, Straße, Haus-Nr., PLZ und oder oder Ort entsprechend zu füllen und auf den Schalter "Suche" zu klicken. Achtung, im Feld Name oder Vorname muß etwas eingetragen werden. Dafür gelten die gleichen Regeln, wie, weiter oben, bei der Namenssuche im Screen "Übersicht Einwohnermeldeamt" beschrieben wurde. So muß der Name nicht voll ausgeschrieben werden und die Zeichen Fragezeichen ('?'), bzw. Stern ('\*') haben die Sonderbedeutung für ein beliebiges Zeichen, bzw. beliebig viele beliebige Zeichen.

Der Schalter "Person aus EWO übernehmen" ist nur aktiv, also kann genutzt werden, beim Anlegen eines neuen Vorganges und der Meldung "F Person". In diesem Fall wird der neue Vorgang gleich mit den geänderten Personen-Daten übernommen!

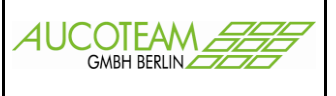

## Menüpunkt "Tools / Vergleich EWO"

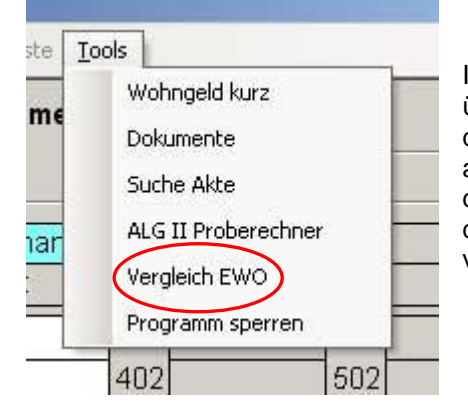

Innerhalb der Vorgangsbearbeitung kann zusätzlich über den Menüpunkt "Tools/Vergleich EWO" der Screen "Vergleich Anschrift in Wohngeld..." aufgerufen werden und der Vergleich der Personen der Wohngeldakte, im ausgewählten Vorgang, mit dem Datenbestand des Einwohnermeldeamtes vorgenommen werden.

#### Menüpunkt "Übersicht / verzogene Personen" d für Windows 5.0 Version vom: 16.11 Akten, die der eing

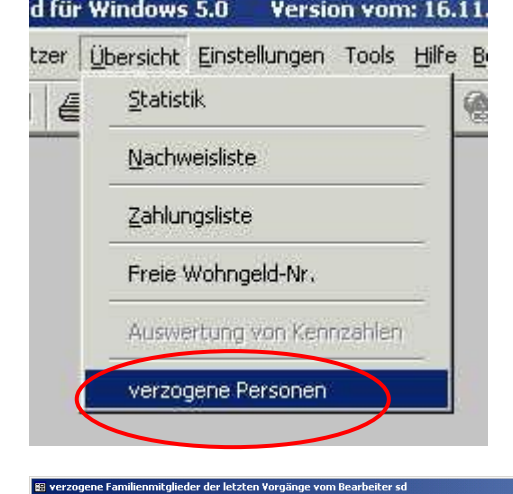

Akten, die der eingeloggte Benutzer bearbeiten darf und die verzogene Personen enthalten, können im Hauptmenü unter verzogene Personen angezeigt werden.

| EWO-ID                                         | Wohngeldnr.                                                                            | Name                                            | Vorname                                             | GebDat                                                             |                                                                                                    |                       |
|------------------------------------------------|----------------------------------------------------------------------------------------|-------------------------------------------------|-----------------------------------------------------|--------------------------------------------------------------------|----------------------------------------------------------------------------------------------------|-----------------------|
| 2505<br>15304<br>15208<br>12119201541<br>24259 | 962024 00241 M<br>962024 00241 W<br>962024 00241 W<br>962024 85510 W<br>962024 00241 W | Aajam<br>Durag<br>Dus<br>Hussar<br>Von der Brié | Mohamed<br>Gabriele<br>Ingried<br>Nicole<br>Johanna | 01.01.1940<br>01.03.1967<br>19.03.1966<br>12.11.1920<br>01.04.1940 | Anschrift in Wohngeld<br>58636 Iserlohn<br>Ostengraben<br>Anschrift in EWO<br>58638 Iserlohn<br>Kluse<br>Akte suchen | 11<br>11<br>Schließen |

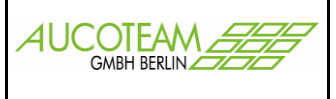

## WG2

In WG2 gibt es einen zusätzlichen Menüpunkt "EWO Verwaltung".

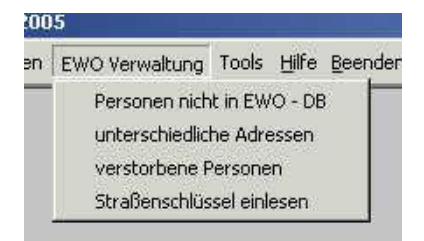

Er ermöglicht mit seinen drei Untermenüpunkten Personen in den Wohngeldakten zu suchen, die nicht im Datenbestand des Einwohnermeldeamtes sind oder

Personen deren Adressen nicht übereinstimmen oder Personen, die laut EWO-Daten verstorben sind aber in der Wohngeldakte noch nicht als solche gekennzeichnet wurden oder Straßenschlüssel einzulesen.

### Untermenüpunkt: "Personen nicht in EWO - DB"

Diese Personen aus der Wohngelddatenbank konnten in der Datenbank des Einwohnermeldeamtes nicht gefunden werden. Ihnen konnte keine EWO-ID zugeordnet werden.

| 🔀 Personen ohne EWO-ID                                            |                                                    |                                                                                  |                                                    |                              |                       |                                                                                  |                                                                                  |                       | × |
|-------------------------------------------------------------------|----------------------------------------------------|----------------------------------------------------------------------------------|----------------------------------------------------|------------------------------|-----------------------|----------------------------------------------------------------------------------|----------------------------------------------------------------------------------|-----------------------|---|
| Name                                                              | Vorname                                            | GebDat.                                                                          | Wg-Nr                                              | ∨gNr                         | BST                   | KZ 773                                                                           | KZ 774                                                                           | Stelle                |   |
| Aajam<br>Aajam<br>Arndt<br>Musterfrau<br>Mustermann<br>Mustermann | Adil<br>Aissa<br>Gustaf<br>Karina<br>Erna<br>Fritz | 11.04.1983<br>26.05.1992<br>18.03.1937<br>01.01.1960<br>01.11.1977<br>01.11.1999 | 00241<br>00241<br>00001<br>00020<br>00022<br>00022 | 12<br>12<br>2<br>1<br>4<br>4 | B<br>B<br>B<br>B<br>B | 01.09.2005<br>01.09.2005<br>01.01.2005<br>01.11.2005<br>01.01.2006<br>01.01.2006 | 31.08.2006<br>31.08.2006<br>31.12.2005<br>31.10.2006<br>31.12.2006<br>31.12.2006 | 4<br>6<br>1<br>2<br>3 |   |
|                                                                   |                                                    |                                                                                  |                                                    |                              | D                     | rucken                                                                           | Schlies                                                                          | ssen                  |   |

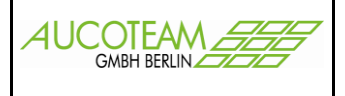

# Untermenüpunkt: "unterschiedliche Adressen"

Dieses Formular zeigt alle Personen, bei denen sich die Anschrift des letzten Vorganges in der Wohngelddatenbank mit der in EWO unterscheidet. Der Unterschied wird farblich hervorgehoben.

| 😫 EWO - Adresse                                               | n Abgleich                                                                 |                                                             |                                                                                                    | ×                   |
|---------------------------------------------------------------|----------------------------------------------------------------------------|-------------------------------------------------------------|----------------------------------------------------------------------------------------------------|---------------------|
| EWO-Nr                                                        | Name                                                                       | Vorname                                                     | J                                                                                                    | Schliessen          |
| 2505<br>15304<br>15208<br>12119201541<br>01119200179<br>24259 | Aajam<br>Durag<br>Dus<br>Hussar<br><mark>Mustermann</mark><br>Von der Brié | Mohamed<br>Gabriele<br>Ingried<br>Nicole<br>Egon<br>Johanna | Daten aus EWO<br>58509 Lüdenscheid<br>PLZ Ort<br>Musterstraße<br>Strasse<br>aktuelle Daten zur EWO - Nr<br>58509 Lüdenscheid<br>PLZ Ort<br>Musterstr.<br>Strasse | 39a<br>H-Nr<br>H-Nr |

### Untermenüpunkt: "verstorbene Personen"

In diesem Formular werden alle kürzlich verstorbenen Familienmitglieder aus Wohngeld angezeigt, welche das Kennzeichen 'T' in EWO seit dem letzten Abgleich erhalten haben. Diese Personen können einzeln oder insgesamt in Wohngeld als verstorben gekennzeichnet werden. Durch Klick auf die Option "verstorben in Datenbank" werden die verstorbenen Personen in Wohngeld angezeigt.

| 😫 Übersicht verstorbene Personen 🔀                    |                                 |                                      |  |             |      |        |     |         |  |
|-------------------------------------------------------|---------------------------------|--------------------------------------|--|-------------|------|--------|-----|---------|--|
| kürzlich verstorbene                                  | ♥ kürzlich verstorbene          |                                      |  | Druck       | en   |        | Sch | liessen |  |
| Name                                                  | Vorname                         | GebDatum                             |  | Wohngeld-Nr | ∨gNr | Stl KZ | 773 | KZ 774  |  |
|                                                       |                                 |                                      |  |             |      |        |     |         |  |
|                                                       |                                 |                                      |  |             |      |        |     |         |  |
|                                                       |                                 |                                      |  |             |      |        |     |         |  |
|                                                       |                                 |                                      |  |             |      |        |     |         |  |
|                                                       |                                 |                                      |  |             |      |        |     |         |  |
|                                                       |                                 |                                      |  |             |      |        |     |         |  |
|                                                       |                                 |                                      |  |             |      |        |     |         |  |
|                                                       |                                 |                                      |  |             |      |        |     |         |  |
|                                                       |                                 |                                      |  |             |      |        |     |         |  |
| alle verstorbene Personen<br>der Datenbank kennzeichn | in eine verste<br>en der Datenb | orbene Person in<br>ank kennzeichnen |  |             |      |        |     |         |  |

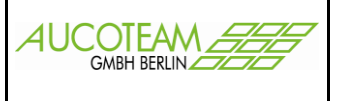

# Untermenüpunkt: "Straßenschlüssel einlesen"

Dieses Formular zeigt alle Adressen in der Wohngeld-Datenbank an, die keinen Straßenschlüssel besitzen. Der Straßenschlüssel wird von der EWO-Datenbank mitgeliefert und wird wegen der unterschiedlichen Schreibweisen der Straßennamen als Gleichheits-Identifizierung genutzt. Die EWO-Straßenschlüssel können einzeln (Schalter ">") oder insgesamt (Schalter ">|") übernommen werden. Die Übernahme kann einzeln durch Klick auf den Schalter "<" rückgängig gemacht werden. Die endgültige Übernahme in die Wohngelddatenbank erfolgt durch Klick auf den Schalter "neue Straßenschlüssel in Wohngeld speichern".

Weiterhin kann eine Adressdatei aus Wohngeld und EWO als Textdatei durch Klick auf den Schalter "Schlüssel exportieren" erzeugt werden.

| 📰 Überr   | 🗃 Übernahme der Straßenschlüssel aus EWO in die Adressdatei von Wohngeld 🔀 |                           |        |     |                                                   |                  |                  |           |  |
|-----------|----------------------------------------------------------------------------|---------------------------|--------|-----|---------------------------------------------------|------------------|------------------|-----------|--|
| Adress    | einträge aus El                                                            | wo                        |        |     | Adresseinträge aus Wohngeld ohne Straßenschlüssel |                  |                  |           |  |
| 58644     | Iserlohn                                                                   | Dahlsener Str.            | 0213   |     | 58642                                             | Iserlohn         | Dechant-Mechel-S | tr.       |  |
| 58638     | Iserlohn                                                                   | Damaschkestr.             | 0214   |     | 58642                                             | Iserlohn         | Dechant-Meckel-S | tr        |  |
| 58636     | Iserlohn                                                                   | Danziger Str.             | 0216   |     | 58644                                             | Iserlohn         | Düsingstr        | 0245      |  |
| 58644     | Iserlohn                                                                   | Danzweg                   | 0217   |     |                                                   |                  |                  |           |  |
| 58642     | Iserlohn                                                                   | Dechant-Meckel-Str.       | 0219   |     |                                                   |                  |                  |           |  |
| 58640     | Iserlohn                                                                   | Dellwiger Weg             | 0222   |     |                                                   |                  |                  |           |  |
| 58642     | Iserlohn                                                                   | Diepke                    | 0223   |     |                                                   |                  |                  |           |  |
| 58642     | Iserlohn                                                                   | Dietrich-Liesenhoff-Str.  | 0224   |     |                                                   |                  |                  |           |  |
| 58638     | Iserlohn                                                                   | Dohlenweg                 | 0225   |     |                                                   |                  |                  |           |  |
| 58638     | Iserlohn                                                                   | Dördelweg                 | 0226   |     |                                                   |                  |                  |           |  |
| 58640     | Iserlohn                                                                   | Dorfstr.                  | 0227   | ► ► |                                                   |                  |                  |           |  |
| 58638     | Iserlohn                                                                   | Dortmunder Str.           | 0228   |     |                                                   |                  |                  |           |  |
| 58638     | Iserlohn                                                                   | Dröscheder Weg            | 0230   |     |                                                   |                  |                  |           |  |
| 58644     | Iserlohn                                                                   | Drosselweg                | 0231   |     |                                                   |                  |                  |           |  |
| 58642     | Iserlohn                                                                   | Droste-Hülshoff-Weg       | 0232   |     |                                                   |                  |                  |           |  |
| 58640     | Iserlohn                                                                   | Drüpplingser Str.         | 0234   | •   |                                                   |                  |                  |           |  |
| 58636     | Iserlohn                                                                   | Duesbergstr.              | 0236   |     |                                                   |                  |                  |           |  |
| 58640     | Iserlohn                                                                   | Düingser Mühle            | 0238   |     |                                                   |                  |                  |           |  |
| 58636     | Iserlohn                                                                   | Dürerstr.                 | 0244   |     |                                                   |                  |                  |           |  |
| 58644     | Iserlohn                                                                   | Düsingstr.                | 0245   |     |                                                   |                  |                  |           |  |
|           |                                                                            |                           |        |     |                                                   |                  |                  |           |  |
| Etwa C.a. | Destaurate                                                                 | 1                         |        |     |                                                   | Designed         |                  |           |  |
| Straise   | Dusingstr.                                                                 |                           | suchen |     | Straise:                                          | Dusingstr        |                  | sucnen    |  |
|           |                                                                            |                           |        |     |                                                   |                  | _                |           |  |
| n         | eue Straßensch                                                             | lüssel in Wohngeld speich | ern    |     | Schlüs                                            | ssel exportieren |                  | Schließen |  |
| C:\WGPI   | us5\NRW\db_adress                                                          | sen.txt                   |        |     |                                                   |                  |                  |           |  |
| C:\WGPI   | us5\NRW\ewo adre                                                           | essen.txt                 |        |     |                                                   |                  |                  |           |  |

ZM EWO Beschreibung